Welcome 📑

Please Log In

#### **Background:**

CardsOnline, is a platform that has been in operation for more than 8 years, developed exclusively for the use of PlastiCard's Clients.

It is a platform designed to collect data, and order Photo ID / Membership cards online.

it requires no installation. You can access it from any computer that is connected to the Internet or by using our "PlastiCard" App available for download for both IOS and Android.

You can only use this platform if you have a User ID and a Password already issued to you by PlastiCard Ltd.

CardsOnline utilizes 256-bit encryption similar to those used by online banking. Your information is therefore extremely safe and secure.

CardsOnline is used by more than 500 organizations NZ wide, with more than 1 Million records and individual photos.

#### Contents:

<u>(instructions manual for the online Platform)- Part I (Desktop Computer)</u> (instructions how to use the App)- <u>App Newly released - Part II</u>

#### Instructions Manual (Part I)- Using a desktop computer

Visit <u>www.cardsonline.co.nz</u> and enter the your details in the box as per the image below, then click "Login"

| Login  | Contact | About          |
|--------|---------|----------------|
| User   | ID :    |                |
| Passwo | ord :   |                |
| Logir  |         | Reset Password |

Welcome Please Log In

The main screen below will appear and by default the "My Database" tab is selected.

This is where all searching takes place

To Search for any existing Record, Place the mouse cursor in the search box and start typing the first few letters of the person's last name. Data will populate below.

| Type: Surname |       |                   |       |            | v |
|---------------|-------|-------------------|-------|------------|---|
| name          | First | ID_NO             | Title | Department |   |
| N N           |       | No items to show. |       |            |   |
|               |       |                   |       |            |   |
|               |       |                   |       |            |   |
|               |       |                   |       |            |   |
|               |       |                   |       |            |   |
|               |       |                   |       |            |   |
|               |       |                   |       |            |   |
|               |       |                   |       |            |   |
|               |       |                   |       |            |   |
|               |       |                   |       |            |   |

The buttons & what they do:

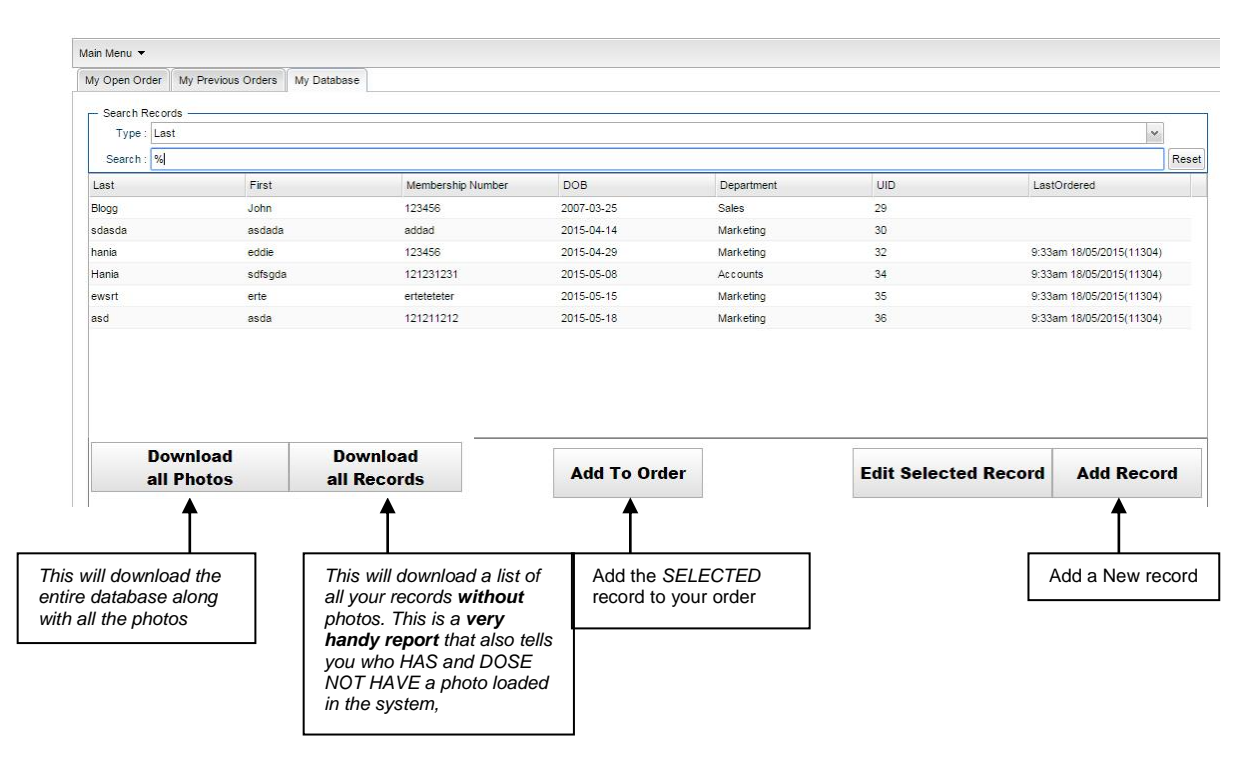

Welcome

Please Log In

#### 1- To order a Replacement Card:

Search for the record then highlight it by clicking once on it so that it "selected" blue color, then click on the button "*Add To order*"

If you need to change some of the details in that record (i.e.; incorrect DOB) then

- Click on "Edit selected Record" first,
- Do the changes required
- Click on "Save and add to Order".

#### 2- To order a new Card:

If your cards have photos, then we assume that you have already taken some photo(s) and saved them on your computer.

a) Click on "Add Record"

b) Enter the required details in every field

If your cards have photos on them then click on UPLOAD PHOTO

If your cards DO NOT require a photo, proceed to step "e" below

c) Click on Choose file, browse for the image you have taken and saved somewhere on your computer or network then click on Upload file.

d) A screen similar to the one below will appear that allows you to crop the image, by moving the slider, then to position the image by dragging it within the box Once you finished please click on save, then "*Save*"

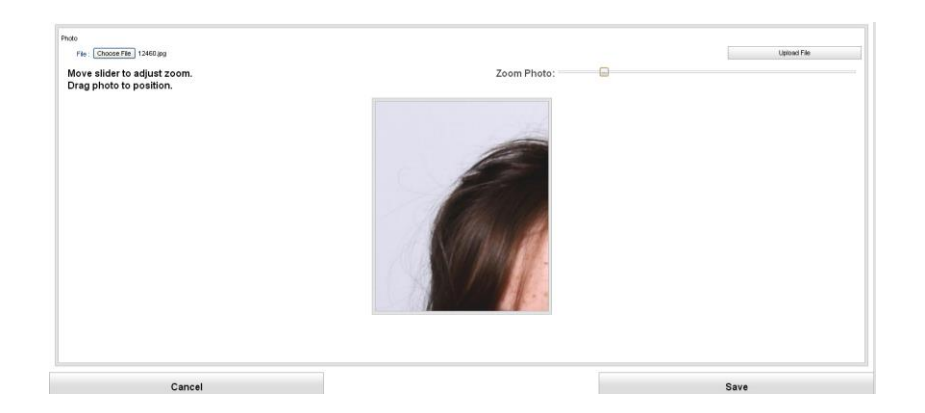

e) click on "Save and add to order"

Welcome

Please Log In

#### 3- Finalize your order and submit it to PlastiCard for printing

| der for Mon Mar 11 14:15:42 NZDT 2013   New wy ndte in son the general source of the source of the                                                                                                    |                               |                    |      |               |            |  |
|----------------------------------------------------------------------------------------------------|-------------------------------|--------------------|------|---------------|------------|--|
| He any rules to une Mer<br>serve fore:<br>Serve fore:<br>Serve | Order for Mon Mar 11          | 14:15:42 NZDT 2013 |      |               |            |  |
| erder Neter :<br>Search Order Records<br>Type: Search:<br>mme Prat D_NO Tile Department                                                                                                    | Write any notes to us re this |                    |      |               |            |  |
| Savoh Oxder Rozords<br>Tryle jarname<br>Savoh                                                                                                    | order here :                  |                    |      |               |            |  |
| Send Duff Roods<br>Type [answer<br>Sends].<br>meme Prof. D_MO Tile Department                                                                                                    |                               |                    |      |               |            |  |
| mene Frit DJAO Tile Department                                                                                                    | Type Surpane                  |                    |      |               |            |  |
| rrane Frst D_NO Tile Department                                                                                                    | Search                        |                    |      |               |            |  |
|                                                                                                    |                               | First              | D NO | Title         | Department |  |
| IDH Simon 1290 HOD-History                                                                                                    | NUMBER                        |                    |      | 1.000         |            |  |
|                                                                                                    | Sumarie                       | Simon              | 1290 | HOD - History |            |  |
|                                                                                                    |                               | Simon              | 1290 | HOD - History |            |  |
|                                                                                                    | читни<br>мітн                 | Simon              | 1290 | HOD - History |            |  |
|                                                                                                    | Surname<br>SMITH              | Simon              | 1280 | HOD - History |            |  |
|                                                                                                    | Surnarie<br>SMITH             | Simon              | 1280 | HOD - History |            |  |
|                                                                                                    | Sumere<br>SMTH                | Sinon              | 1280 | HOD - History |            |  |
|                                                                                                    | Surnatie<br>SMITH             | Sinon              | 1280 | HOD - History |            |  |
|                                                                                                    | Sumaria<br>SMITH              | Sinon              | 1200 | HCC - Hitlory |            |  |
|                                                                                                    | Summe                         | Siron              | 1290 | HCC - History |            |  |
|                                                                                                    | Summe                         | Sinon              | 1200 | HCC - Hittory |            |  |

Any record(s) you add to your order will now appear under the "*My Open Order" tab* This is a temporary holding area and it gives you an opportunity to review the cards you are **about to** order, you may remove any record(s) for the order or add others to it Once you are satisfied with the records showing, click on the "*Submit Order"* Button

Your order has now been submitted to us and you will receive you cards within 48 hours.

You will receive an automated email confirming that you have submitted an order. You will also receive another automated email once we process your order.

#### 4- Looking up placed (Old) orders:

| Open Order   | My Previous Order  | My Database    |                  |                  |                  |                 |  |
|--------------|--------------------|----------------|------------------|------------------|------------------|-----------------|--|
| Conroh       |                    | - 11           |                  |                  |                  |                 |  |
| - Search -   | Order ID           |                |                  |                  |                  |                 |  |
|              | Start F            | late           |                  |                  |                  |                 |  |
| Start Date() | nchueiva) : kul av | 04 × 2012      | × ===            |                  |                  |                 |  |
| Start Date() |                    | 24 ¥ 2013      |                  |                  |                  |                 |  |
|              | End De             | ate(inclusive) |                  |                  |                  |                 |  |
|              | End Date : Jul     | 25 2013        | × =              |                  |                  |                 |  |
| s            | earch              | Reset          |                  |                  |                  |                 |  |
| Order ID 🔺   | Status             | Record Count   | Created At       | Submitted At     | Dispatched At    | Dispatch Method |  |
| 1617         | Dispatched         | 1              | 24/07/2013 07:16 | 24/07/2013 07:16 | 24/07/2013 07:19 | Courier Post    |  |
| 1618         | Dispatched         | 1              | 24/07/2013 07:40 | 24/07/2013 07:40 | 24/07/2013 07:41 | Courier Post    |  |
| 1625         | Dispatched         | 1              | 24/07/2013 13:05 | 24/07/2013 13:05 | 24/07/2013 13:07 | Courier Post    |  |
| 1627         | Dispatched         | 1              | 24/07/2013 14:02 | 24/07/2013 14:02 | 24/07/2013 14:07 | Courier Post    |  |
| 1628         | Dispatched         | 1              | 24/07/2013 14:08 | 24/07/2013 14:08 | 24/07/2013 14:12 | Standard Post   |  |
| 1632         | Dispatched         | 1              | 25/07/2013 07:13 | 25/07/2013 07:13 | 25/07/2013 07:15 | Combined        |  |
|              | Disnatohad         | 4              | 25/07/2012 12:00 | 25/07/2013 12:09 | 25/07/2013 12:10 | Courier Post-2  |  |

Welcome

CardsOnline

**Please Log In** 

- Click on the "My Previous Orders" tab and then click on search. This will display all orders placed. You may also search within a specific period.
- Highlight a particular order then click on "Open Selected Order" to view on screen
- Highlight a particular order then click on "Download Selected order" to download to your computer.

### *Hint: downloading an order gives you all the photos in that order for your own use*

#### Things to remember:

1- Please be consistent how you enter the data (i.e.: date formats, capitalizing names...etc" as your cards will be printed exactly how your data was entered.

#### 2- <u>Your order is not placed with us until you have clicked on "SUBMIT</u> <u>ORDER"</u>

- 3- It is more efficient to submit your order to us *ONLY* once you have completed adding all the records required. We prefer to get one batch containing multiple records, rather than multiple orders each containing only one record.
- 4- The main 3 tabs at the top right-hand corner of your screen are Self-descriptive and are very easy to figure out. Use them ©

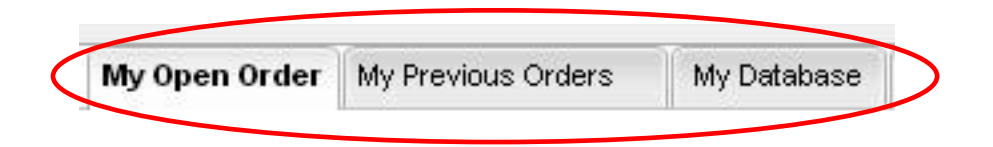

Please feel free to contact us either by email or phone if you have any questions at all We are always glad to assist. We welcome any suggestions you may have on improving our system; it is only with your help & feedback that we can make it better. Ph: 09-272-8653, info@plasticard.co.nz

Welcome

Please Log In

#### Part II (instructions how to use the App)- App Newly released in April 2018

The PlastiCard app puts both the platform and the camera in the palm of your hand. Download our App "PlastiCard Limited" from the Apple or Android stores. Once you start the App you will need to login using <u>the same</u> User ID and password Issued to you for the desktop version.

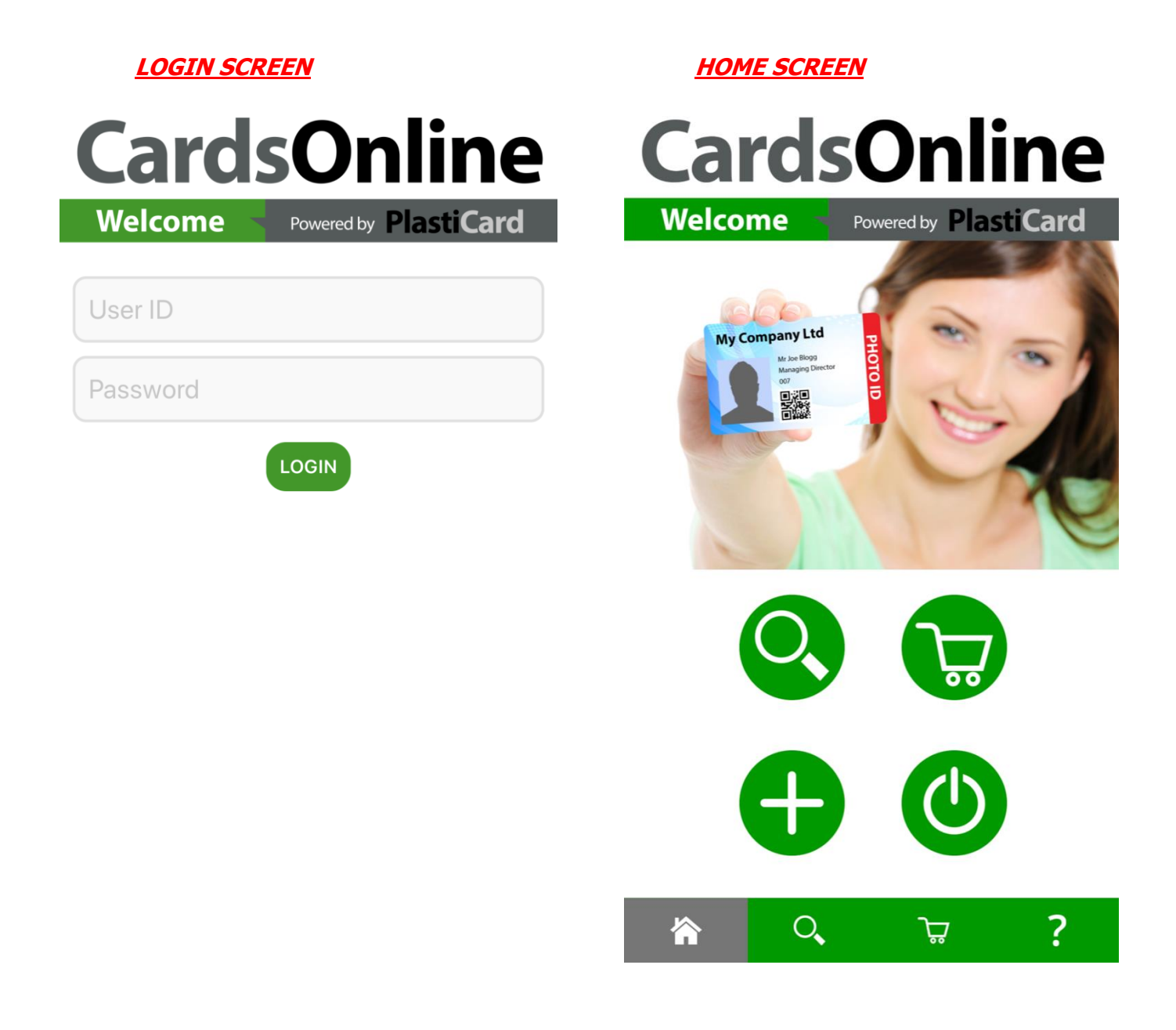

Welcome Please Log In

#### BUTTONS & WHAT THEY DO (Please familiarize yourself with these icons):

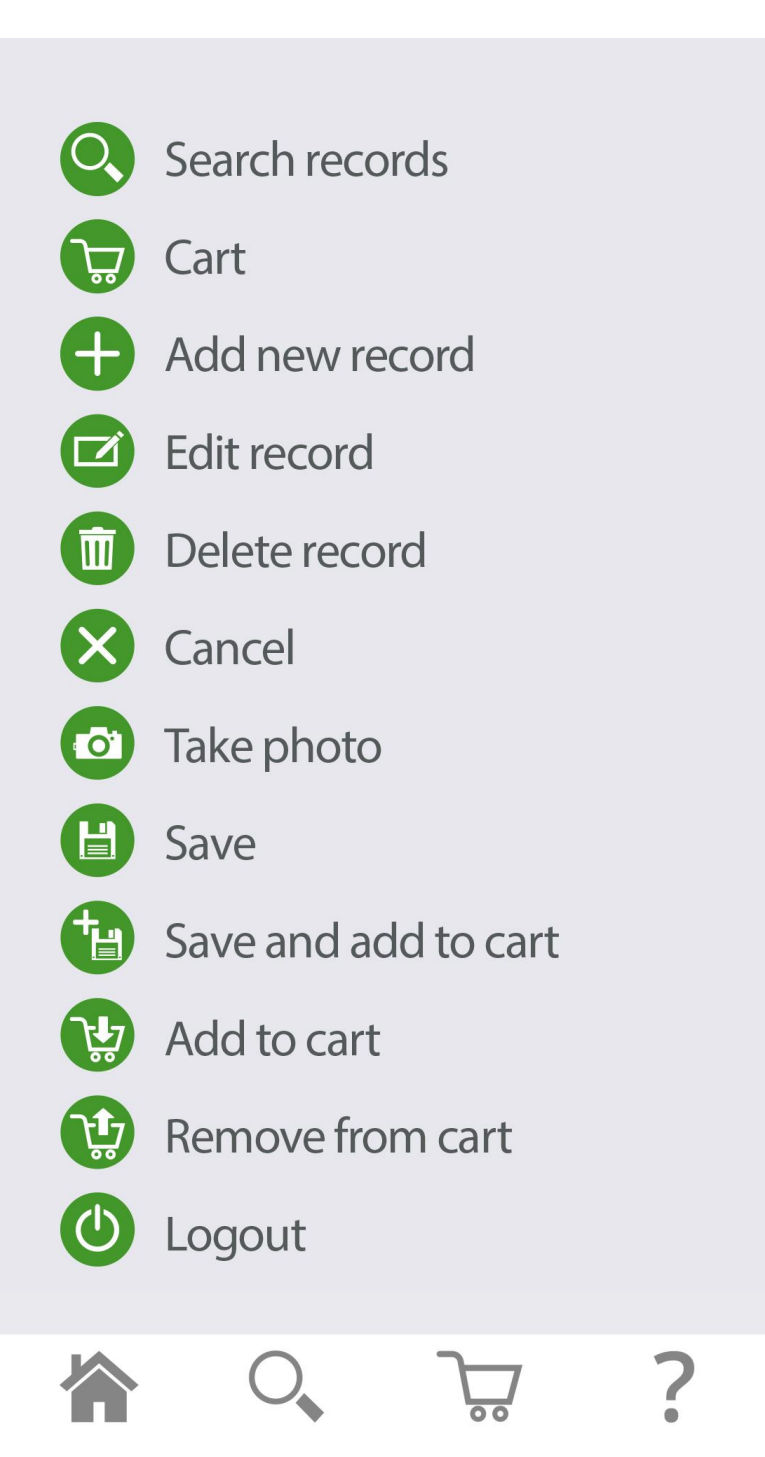

Welcome

Please Log In

#### TO ADD A NEW RECORD CLICK ON

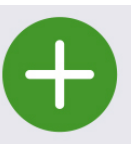

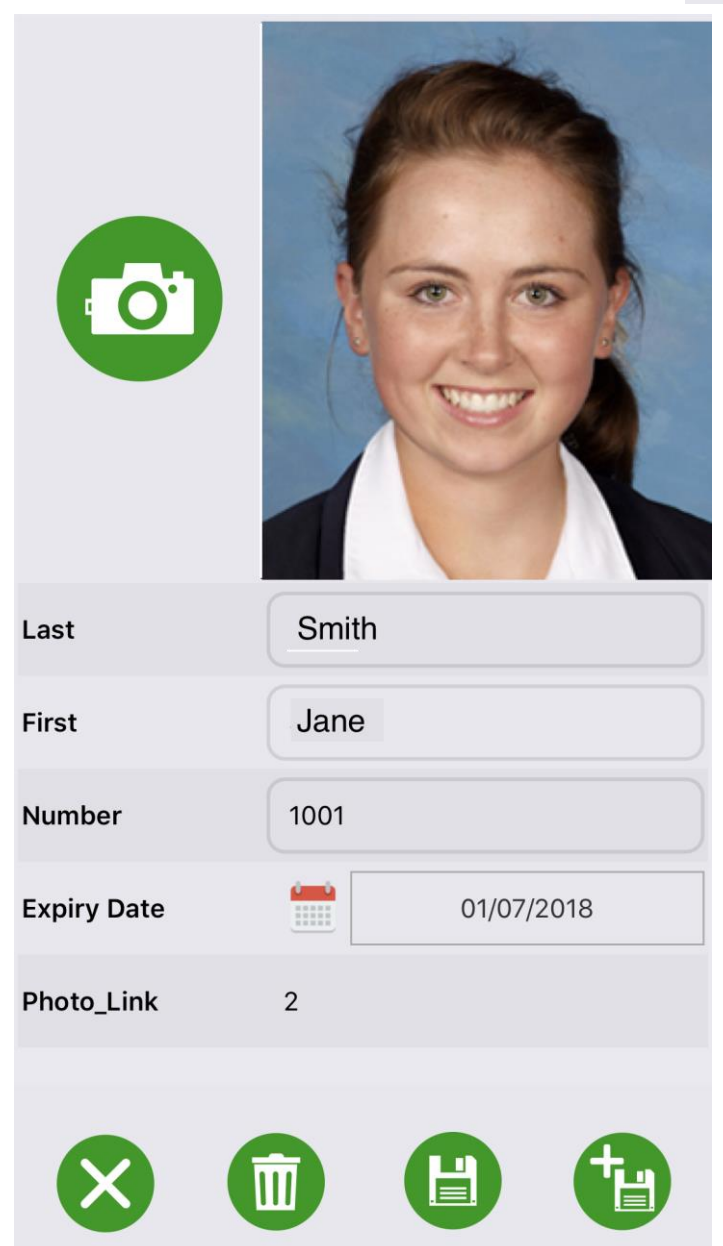

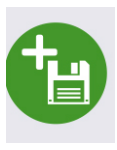

Enter the required details, take the photo & click on to cart

to save and add

Welcome

Please Log In

| <u>TO SEARCH FO</u> | <u>R AN EXISTING I</u> | RECORD CLIC |          |               |             |
|---------------------|------------------------|-------------|----------|---------------|-------------|
| Search By<br>Last   |                        |             | •        |               |             |
| %                   |                        |             |          |               |             |
| Last                | Khan                   |             |          |               |             |
| First               | Shane                  |             | <b>₹</b> | $\rightarrow$ | ADD RECORD  |
| Number              | 1001                   |             |          |               |             |
| Expiry Date :       | 01/07/2018             |             |          |               |             |
| Photo_Link          | 2                      |             | 6        |               | EDIT RECORD |
| LastOrdered         | 12:50 21/02/20         | 018(23106)  |          |               |             |
| Last                | Khan                   |             |          |               |             |
| First               | Nisha                  |             | 747      |               |             |
| Number              | 1001                   |             |          |               |             |
| Expiry Date :       | 01/07/2017             |             |          |               |             |
| Photo_Link          | 3                      |             |          |               |             |
| LastOrdered         | 12:50 21/02/20         | 018(23106)  |          |               |             |
| Last                | Singh                  |             |          |               |             |
| First               | Ranveer                |             | 747      |               |             |
| Number              | 1002                   |             | <b></b>  |               |             |
| Expiry Date :       | 01/07/2017             |             |          |               | VIEW CART   |
|                     | 0                      |             | ?        |               |             |

Welcome

Please Log In

Once you have added all the required records to your cart, be sure to click on <u>"Submit Order"</u> this will create an order and send it to us for processing, and your cart will be cleared.

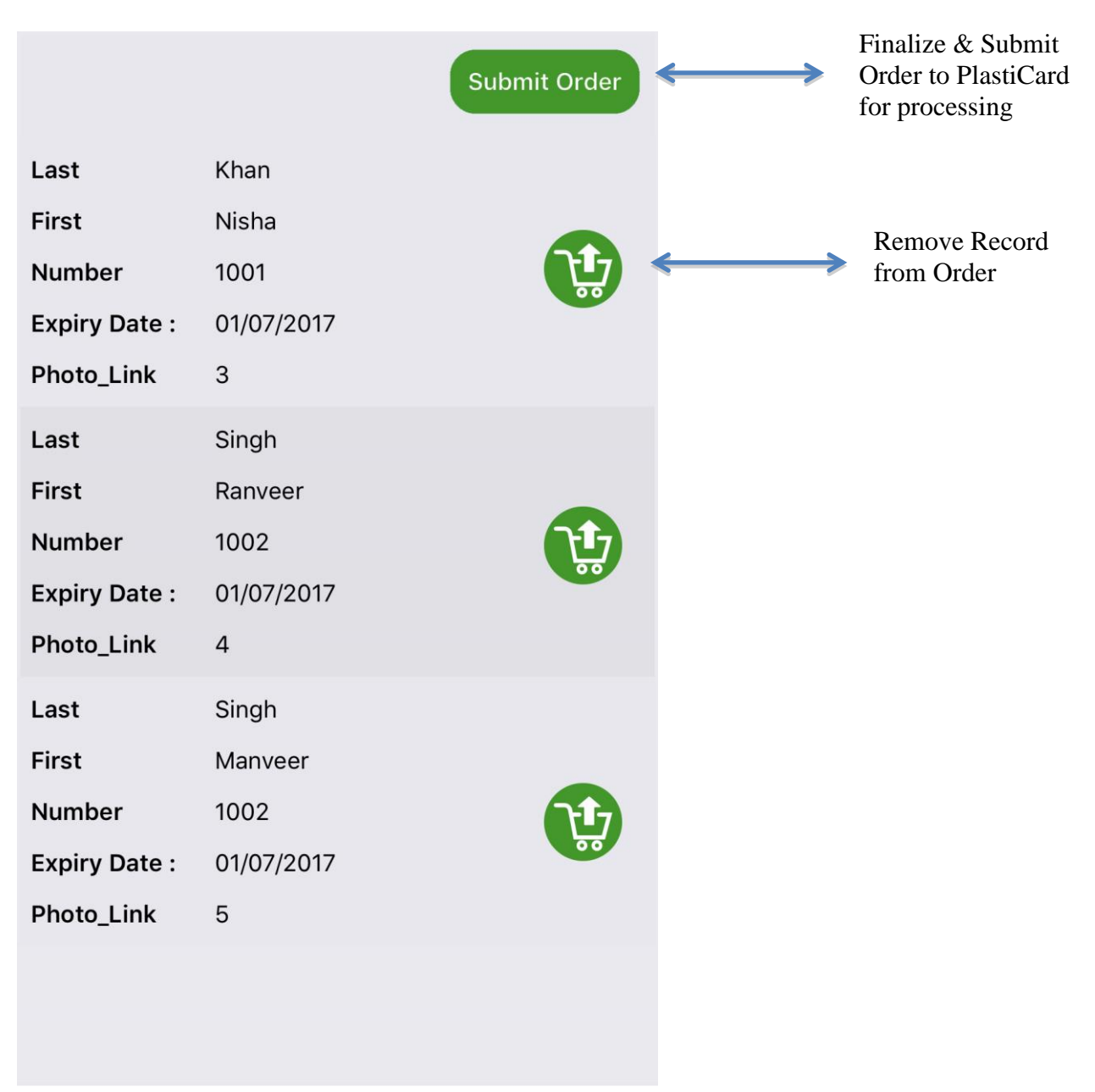

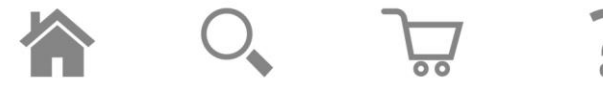

Welcome

Please Log In

#### Dispatch Methods & ETA's

By default all orders will be dispatched by overnight courier (Courier Post), unless otherwise instructed. All orders placed by 1:00 pm will be processed and dispatched within 24 hours.

If, and only upon request, your order was dispatched by regular NZ. Post, please allow 3-7 days for normal delivery, rural areas please allow up to 10 working days.

If your order was dispatched by Courier post, you will be emailed all the tracking details once your order is dispatched

#### **Useful Information:**

- When you place an order, a unique automatically generated order number will be emailed to you clearly showing all the records you ordered cards for.
- When your order is processed and dispatched, you will also be automatically notified. All tracking information will be included.
- If you realize that you have made a mistake please notify us immediately.
- If you have already received notification your order has been processed it may already be too late to cancel or change your order.
- If you edit a record *after* you have submitted an order *but before* you have been notified that it has been processed, the change *Will take effect* when your order is processed.
- If you place more than one order on the same day, they will all be combined together and sent in one package
- Please do not supply your user ID and password to any other party. If you require another user to use the platform within your organization, please let us know and we will create their own credentials for them. This helps all parties identify all orders and charges clearly.
- If you forget your user ID / your password, please drop us a line and we will be delighted reset them for you.

Please feel free to contact us either by email or phone if you have any questions at all We are always glad to assist. We welcome any suggestions you may have on improving our system; it is only with your help & feedback that we can make it better. Ph: 09-272-8653, info@plasticard.co.nz